# **ETHIRS**<sup>®</sup> VIDEO MANAGEMENT SOFTWARE

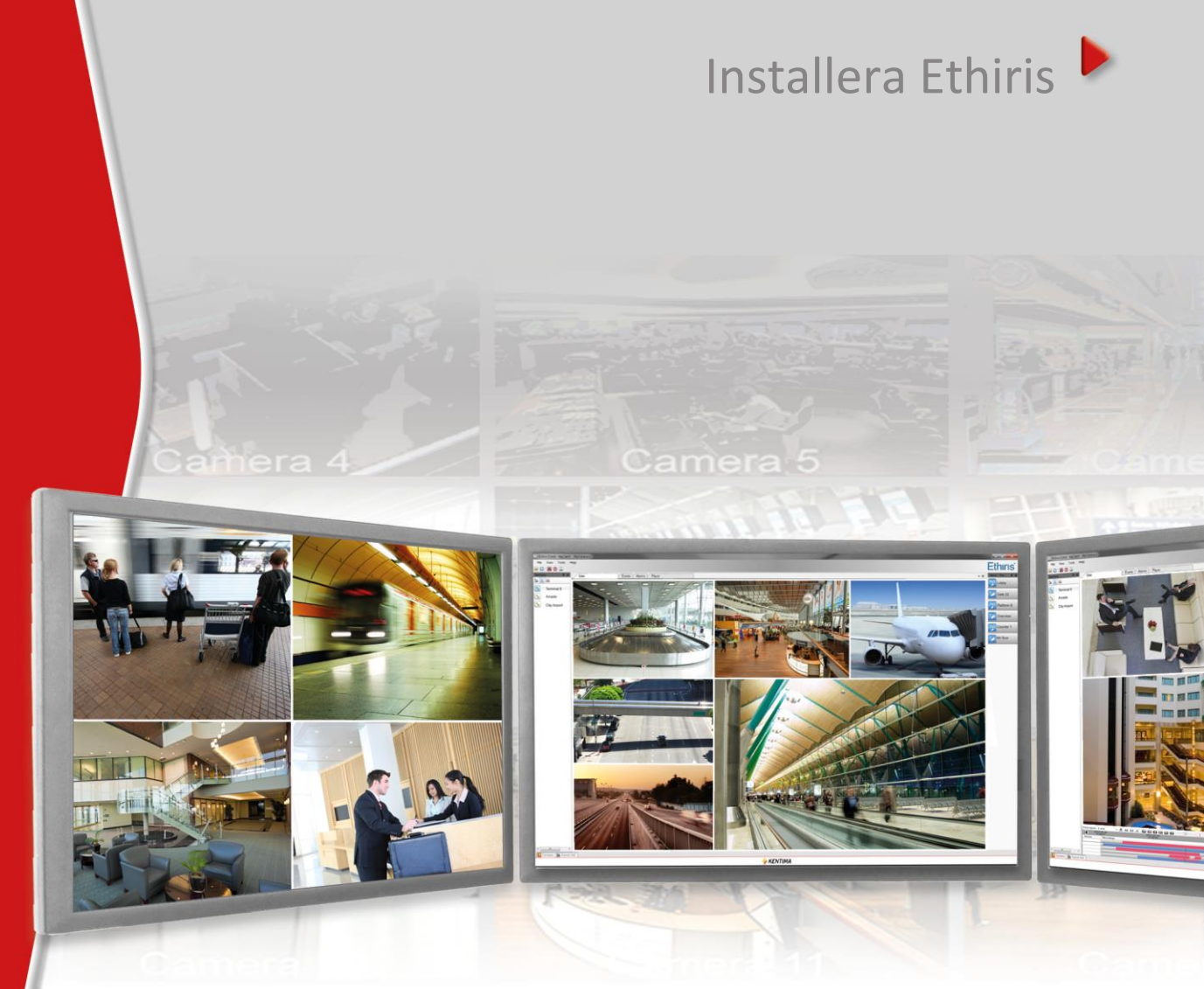

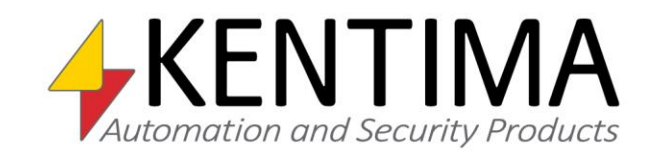

Copyright © 2020 Kentima AB

Mångfaldigande av innehållet i denna manual, helt eller delvis, är enligt lagen om upphovsrätt till litterära och konstnärliga verk förbjudet utan medgivande av copyright-innehavarna. Förbudet gäller varje form av mångfaldigande genom tryckning, kopiering, bandinspelning, överföring till elektroniskt media etc.

Produktion och layout: Kentima AB Version: 12.0 Första version: November 2020 Tryck: Kentima AB Varumärken: Ethiris och WideQuick är registrerade varumärken. Alla andra märken tillhör sina respektive ägare

Kentima AB

Postadress: Box 174 245 22 STAFFANSTORP

Besöksadress: Kastanjevägen 4 245 44 STAFFANSTORP

E-post: info@kentima.com

Internet: www.kentima.com

## Innehåll

| 1 Introduktion                   | 1:1  |
|----------------------------------|------|
| 1.1 Introduktion                 | 1:1  |
| 1.1.1 Användning                 | 1:1  |
| 1.2 Översiktlig beskrivning      | 1:1  |
| 2 Installation                   | 2:1  |
| 2.1 Installera Ethiris           | 2:1  |
| 2.1.1 Systemkrav                 | 2:1  |
| 2.1.2 Vilka nedladdningar finns? | 2:3  |
| 2.1.3 Installationsprocedur      | 2:4  |
| 2.2 Förändra installationen      | 2:14 |
| 2.3 Avinstallation               | 2:17 |
| 2.4 Uppgradera från Free         | 2:19 |
| 3 Förklaring av termer           | 3:1  |
| 4 Index                          | 4:1  |

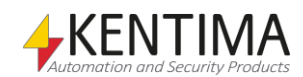

| 1 Introduktion   | 1:1 |
|------------------|-----|
| 1.1 Introduktion |     |

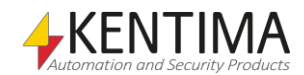

## **1** Introduktion

#### 1.1 Introduktion

Denna manual har som syfte att hjälpa användare installera sitt Ethirissystem.

Det finns totalt 6 olika manualer för Ethiris. Förutom denna finns även *Kom* igång med Ethiris, Admin – Konfiguration för Ethiris, Ethiris Client användarguide, Integration med Ethiris och Kom igång med Ethiris Mobile.

Den här delen beskriver installationsprocessen för ett Ethirissystem. För information om hur du kommer igång med ditt Ethirissystem efter installation, se *Kom igång med Ethiris* manualen.

För djup information om de olika delarna i Ethiris, se Admin – Konfiguration för Ethiris manualen och Ethiris Client användarguide manualen.

#### 1.1.1 Användning

Huvudsyftet med Ethiris är kameraövervakning som utförs på två sätt. Ena sättet är att manuellt övervaka livebilder från olika kameror. Det andra sättet sker genom inspelning av bilder från anslutna kameror. Inspelning kan ske kontinuerligt från en eller flera kameror eller i form av bildsekvenser när ett larmvillkor är uppfyllt. De inspelade bilderna kan spelas upp i efterhand m h a ett videobandspelarliknande gränssnitt.

#### 1.2 Översiktlig beskrivning

Ethiris är ett system för övervakning som använder sig av nätverkskameror och analoga kameror tillsammans med videoencodrar från olika leverantörer.

Produkten är indelad i flera program, där *Ethiris Server* och *Ethiris Client* är de viktigaste. Serverdelen hanterar alla kameror och sparar bilder på hårddisken. Klientdelen visar livebilder och inspelade bildsekvenser.

Det finns också ett program kallat *Ethiris Admin*, vilket används för att konfigurera alla Ethiris-moduler i systemet. I *Ethiris Admin* konfigurerar man *Ethiris Server* genom att t ex definiera vilka kameror som är anslutna till varje *Ethiris Server*, när video ska spelas in, med vilken bildfrekvens och upplösning man ska använda, etc. Man definierar också användargränssnittet för de olika *Ethiris Clients* i systemet genom *Ethiris Admin*.

Teoretiskt sett kan ett oändligt antal kameror anslutas till varje Ethiris server, samt visas i önskat antal Ethirisklienter. Dock sätter brandbredd och skärmupplösning gränser för hur många anslutna kameror som är lämpliga.

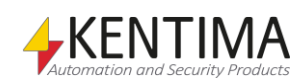

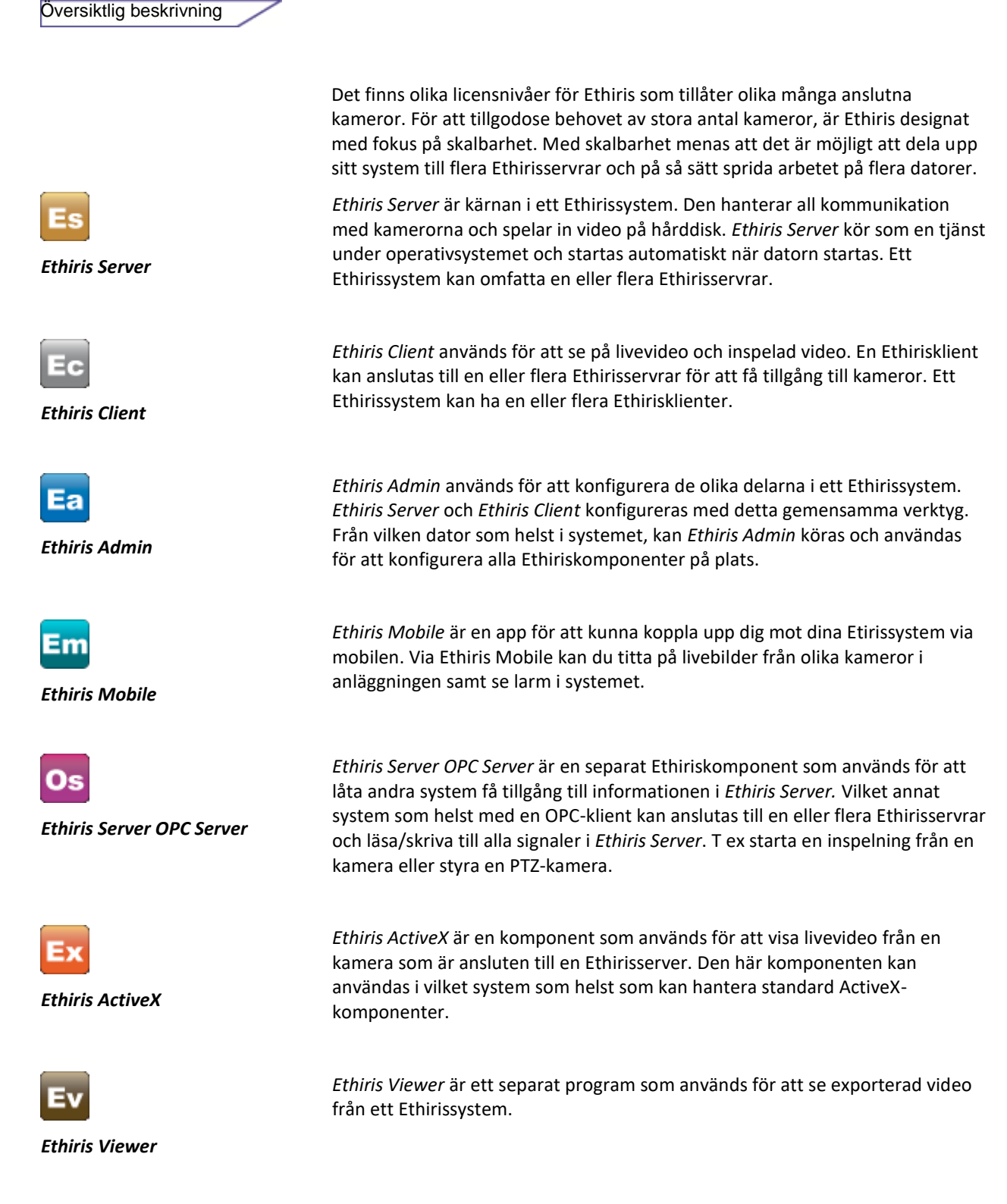

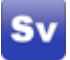

Introduktion

*Ethiris Signature Validator* är en separat programvara som används för att verifiera äktheten i exporterade jpg-bilder från Ethiris, s k vattenstämpel.

Ethiris Signature Validator

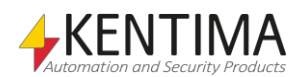

| nstallation                      | 2:1  |
|----------------------------------|------|
| 2.1 Installera Ethiris           | 2:1  |
| 2.1.1 Systemkrav                 | 2:1  |
| 2.1.2 Vilka nedladdningar finns? | 2:3  |
| 2.1.3 Installationsprocedur      | 2:4  |
| 2.2 Förändra installationen      | 2:14 |
| 2.3 Avinstallation               | 2:17 |
| 2.4 Uppgradera från Free         | 2:19 |

#### 2 Ir

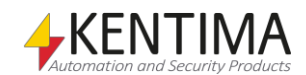

## **2** Installation

#### 2.1 Installera Ethiris

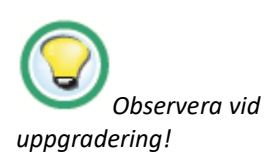

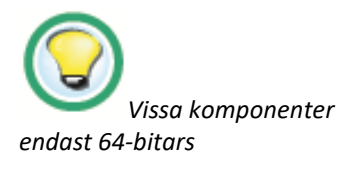

#### **Observera vid uppgradering!**

Tänk på att om du tidigare har konfigurerat Ethiris Surveillance Service till att logga in som ett specifikt användarkonto, kan dessa inställningar behöva göras om vid uppdatering.

Om du uppgraderar på ett 32-bitars operativsystem så tänk på att det inte längre är möjligt att installera *Ethiris Server*, *Ethiris Client*, *Ethiris Admin*, *Ethiris Viewer* eller *Ethiris Camera Simulator* på ett 32-bitars operativsystem.

#### 2.1.1 Systemkrav

Ethiris installation är indelad i flera delar. Det finns Ethiris Server, Ethiris Client, Ethiris Admin, Ethiris Server OPC Server, Ethiris ActiveX, Ethiris Client Remote component, en exempeldel, en kamerasimulator och Ethiris Signature Validator. Du kan installera valfria delar på varje dator.

Alla Ethiriskompenenter kräver .Net framework 4.6 och Visual C++ runtime filer. Dessa nödvändiga filer installeras automatiskt om de inte redan finns på datorn. Dessa filer kräver ungefär 250 MB hårddiskutrymme.

Ethiris Server är skyddad av en licenskod. Verktyget *Kentima License Handler* installeras automatiskt tillsammans med detta program när det är nödvändigt. Licenshanteringsapplikationen kräver ungefär 13 MB hårddiskutrymme.

Alla Ethiris komponenter kräver Windows 7 eller senare för att kunna köras. Server operativsystem föredras för *Ethiris Server*, därför är det rekommenderat att använda Windows Server 2012 R2 eller senare för dator som enbart kommer att köra *Ethiris Server*. Klient operativsystem rekommenderas för de andra Ethiriskomponenterna. Då både *Ethiris Server* och annan komponent installeras på samma dator rekommenderas det att använda ett klient operativsystem såsom Windows 10 64-bitars eller senare.

Rekommenderade krav för en dator som kör *Ethiris Server* och/eller *Ethiris Client* är:

Enbart Ethiris Server:

- Windows Server 2012 R2 eller senare.
- 16 GiB RAM eller mer.

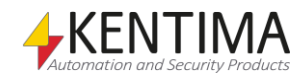

Enbart Ethiris Client:

- Windows 10 64-bitars
- 16 GiB RAM eller mer.
- DirectX 10 kompatibelt grafikkort med 1GiB RAM eller bättre. T.ex. Nvidia GTX 1050/1650.

Ethiris Server och Ethiris Client på samma dator:

- Windows 10 64-bitars
- 16 GiB RAM eller mer.
- DirectX 10 kompatibelt grafikkort med 1GiB RAM eller bättre. T.ex. Nvidia GTX 1050/1650.

Den rekommenderade mängden RAM är tillräcklig på mindre system som inte hanterar alltför många kameror eller långa pre-event inspelningstider. Större system med många kameror och/eller långa pre-event inspelningstider kan behöva ytterligare RAM.

Uppmärksamma även att den aktuella hårdvaran i server/nätverk kan begränsa det faktiska antalet kameror/klienter som kan anslutas. Det är upp till integratören att förvissa sig om att den offererade hårdvaran kan hantera den tänkta anläggningen.

Följande operativsystem (med lägst servicepack) kan användas med Ethiris:

Windows 7 SP1 – 64-bitar<sup>2</sup>

Windows 8 och senare – 64-bitar

Windows 10 – 64-bitar<sup>1</sup>

Windows Server 2008 SP2<sup>2</sup>

Windows Server 2008 R2 SP1<sup>2</sup>

Windows Server 2012

Windows Server 2012 R2<sup>1</sup>

Windows Server 2016 Standard (desktop experience or server core<sup>3</sup>)

Windows Server 2019 Standard (desktop experience or server core<sup>3</sup>)

<sup>1</sup> Rekommenderat operativsystem, 64-bitars

2 Microsoft upphörde 2020-01-14 med support för dessa operativsystem. Vi rekommenderar därför att inte du använder dem längre utan istället använder senare versioner enligt listan ovan.

3 Endast Ethiris Server stöds på server core. Om du vill köra Ethiris på en server core version av Windows Server, kontakta support för mer information.

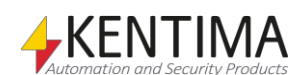

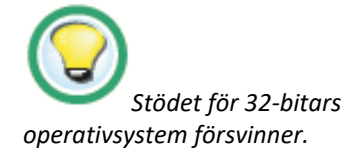

Observera att version 10.x är den sista versionen som stödjer 32-bitars operativsystem för Ethiris Admin och Ethiris Client. Ethiris Server kräver redan sedan tidigare 64-birats operativsystem. Installera Ethiris på 64-bitars operativsystem för bästa kompatibilitet i framtiden.

För senaste och mest aktuella informationen angående stödda operativsystem, se *Release Notes* för den aktuella versionen.

#### 2.1.2 Vilka nedladdningar finns?

På nedladdningssidan på kentima.se finns ett antal filer att tillgå.

Alla aktuella manualer finns för nedladdning, samt ett par versioner bakåt.

Det samma gäller för de aktuella installationspaketen för Ethiris VMS.

Dessa finns det tre sorter av.

- Full version Denna innehåller en installation för alla delar av Ethiris VMS
- Endast Admin Denna innehåller endast en installation för Ethiris Admin.
- Endast Client Denna innehåller endast en installation för Ethiris Client.

Notera att vid uppgradering, så kan en installation utförd med den fulla installationen, men där endast t.ex. Ethiris Client installerats, ej uppgraderas med något annat än det fulla installationspaketet.

På samma vis går inte en Endast Client installation att uppgradera med det fulla installationspaketet.

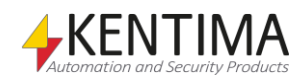

#### 2.1.3 Installationsprocedur

Följande avsnitt beskriver de nödvändiga stegen för att installera ett fullständigt fungerande Ethiris system.

Installationsprocedur för Ethiris:

1. Efter att ha packat upp .zip filen, så kör EthirisFullSetup filen.

| Ethiris - InstallShield Wizard |                                                                                                    |
|--------------------------------|----------------------------------------------------------------------------------------------------|
| <u>a</u> ,                     | Preparing to Install                                                                                                    |
|                                | Ethiris Setup is preparing the InstallShield Wizard, which will guide you through the program setup process. Please wait. |
|                                | Extracting: Ethiris.msi                                                                                                   |
|                                |                                                                                                    |
|                                |                                                                                                    |
|                                | Cancel                                                                                                    |

Figur 2.1 Den första dialogen visar bara att installationen förbereds.

2. Nästa dialog hälsar dig välkommen till installationen för Ethiris.

| Ethiris - InstallShield Wizard |                                                                                             | × |
|--------------------------------|---------------------------------------------------------------------------------------------|---|
| Ľ                              | Welcome to the InstallShield Wizard for Ethiris                                             |   |
|                                | The InstallShield Wizard will install Ethiris on your<br>computer. To continue, click Next. |   |
|                                | < Back Next > Cance                                                                         |   |

Figur 2.2 Välkomstdialogen i Ethiris installation.

Klicka Next> för att fortsätta.

3. Nästa dialog visar licensavtalet.

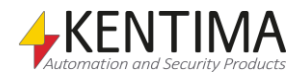

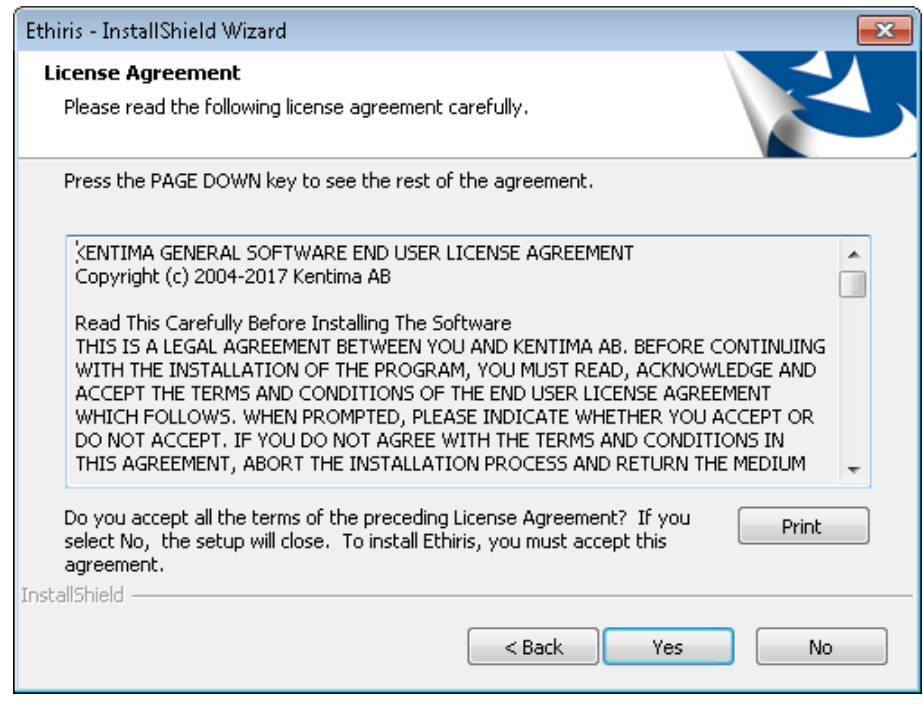

Figur 2.3 Licensavtalet innehåller en massa text, men det är säkrast att läsa det.

Läs noggrant <sup>©</sup> och klicka Yes för att fortsätta.

4. Nästa dialog frågar efter kundinformation. Du kan välja att installera applikationen för samtliga användare (Anyone who uses this computer (All Users)) eller Endast mig (Only for me). Samtliga användare innebär att vem som än är inloggad på datorn kan köra Ethiris. Endast mig innebär att endast du (när du är inloggad på datorn) kan köra Ethiris.

| Ethiris - InstallShield Wizard                                | <b>—</b> × |
|---------------------------------------------------------------|------------|
| Customer Information<br>Please enter your information.        | Z          |
| User Name:                                                    |            |
| Peter Andersson                                               |            |
| Company Name:                                                 |            |
| Kentima AB                                                    |            |
| Install this application for:                                 |            |
| <ul> <li>Anyone who uses this computer (all users)</li> </ul> |            |
| Only for me (Peter Andersson)                                 |            |
| InstallShield                                                 |            |
| < Back Next >                                                 | Cancel     |

Figur 2.4 Kundinformationsdialogen låter dig ange lite personliga uppgifter.

Ange önskad information och klicka **Next>** för att fortsätta.

5. I följande dialog kan man ändra målkatalog.

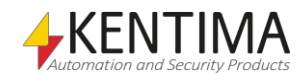

| Ethiris - InstallShield Wizard                                                                                      |
|----------------------------------------------------------------------------------------------------|
| Choose Destination Location<br>Select folder where setup will install files.                                        |
| Setup will install Ethiris in the following folder.                                                                 |
| To install to this folder, click Next. To install to a different folder, click Browse and select<br>another folder. |
| Destination Folder                                                                                                  |
| C:\Program Files (x86)\Kentima AB\Ethiris\ Browse                                                                   |
| InstallShield                                                                                                    |
| < Back Next > Cancel                                                                                                |

Figur 2.5 Dialog för att ändra målkatalog.

För att ändra målmapp klicka på **Browse...** knappen.

| Choose Folder 🧧                                 | × |
|-------------------------------------------------|---|
| Please select the installation folder.<br>Path: |   |
| C:\Program Files (x86)\Kentima AB\Ethiris       |   |
| Directories:                                    |   |
| 🕞 📄 Internet Explorer 🥒                         | - |
| a 📙 Kentima AB                                  |   |
| a 🍌 Ethiris                                     |   |
| 📙 ClientConfs 📃                                 |   |
| 🔉 퉲 Data                                        |   |
| 🕛 Drivers                                       |   |
| 🕒 🕌 VideoConv original 🚽                        | - |
| ۰ III ۲                                         |   |
|                                                 | _ |
|                                                 |   |
| OK Cancel                                       |   |

Figur 2.6 Byt målmapp-dialogen.

Ange önskad sökväg i **Path:** fältet eller bläddra efter önskad katalog. Klicka **OK** när du är nöjd eller **Cancel** för att behålla standardmålmappen.

6. I nästa dialog kan du välja typ av installation.

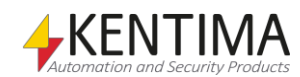

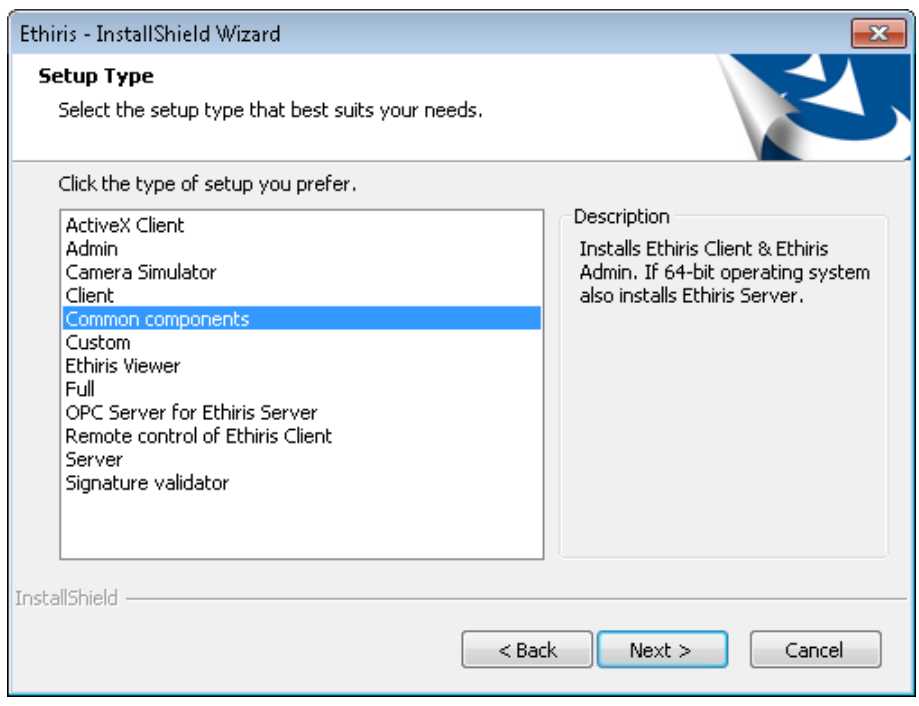

Figur 2.7 Välj Custom för att kunna bestämma vilka programfunktioner som ska installeras.

En **ActiveX Client** installation kommer att installera Ethiris ActiveX komponent som kan användas för att titta på live video från kameror anslutna till en Ethiris Server. ActiveX-komponenten kan användas I externa applikationer såsom HMI/SCADA som WideQuick eller webläsare som Internet Explorer. Om du väljer *ActiveX Client 32-bit* eller *64-bit* kan du hoppa till punkt 10 i denna beskrivning. Vi rekommenderar inte att du installerar både 32-bitars- och 64bitarsversionerna på samma dator.

En *Admin* installation kommer att installera *Ethiris Admin* programmet tillsammans med erforderliga filer. Om du väljer *Admin* kan du hoppa till punkt 10 i denna beskrivning.

En **Camera Simulator** installation kommer att installera Ethiris kamerasimulator tillsammans med förinspelad video från 3 kameror med strax over 1 minut video vardera. Simulatorn kan användas som ett alternative till riktiga kameror för att generera "live video". Denna komponent kan endast installeras på 64-bitars operativsystem. Om du väljer *Simulator* kan du hoppa till punkt 10 i denna beskrivning.

En *Client* installation kommer att installera klientdelen av Ethiris. Om du väljer *Client* kan du hoppa till punkt 10 i denna beskrivning.

**Common components** är förvalt. Detta val installerar klientdelen (Ethiris Client), serverdelen (Ethiris Server) och administrationsdelen (Ethiris Admin) av Ethiris. Detta är den vanligaste typen av installation I mindre system där allt kör på en och samma dator, därav namnet *Common components (Vanliga komponenter)*. Om du väljer *Common components* kan du hoppa till punkt 8 i denna beskrivning.

En **Custom** installation, däremot, låter dig välja vilka programfunktioner som ska installeras. Om du väljer *Custom* installation, var snäll och läs nästa steg i denna beskrivning.

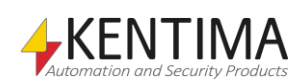

En *Ethiris Viewer* installation installerar endast Ethiris Viewer som används för att spela upp exporterat material. Denna komponent kan endast installeras på 64-bitars operativsystem. Om du väljer *Ethiris Viewer* kan du hoppa till punkt 10 i denna beskrivning.

En *Full* installation kommer att installera alla delar av Ethiris. Denna installationstyp inkluderar både kamerasimulatorn och ett exempelprojekt för fjärrkontroll av Ethiris Client. Om du väljer *Full* kan du hoppa till punkt 8 i denna beskrivning.

En **OPC Server for Ethiris Server** installation installerar endast en OPCserver för att kunna komma åt signaler i datalagret för en eller flera Ethiris servrar via OPC. Efter installationen har slutförts kommer OPCservern att vara tillgänglig för applikationer som har en OPC-klient för att ansluta sig till en OPC-server. OPC servern måste konfigureras separat för att kommunicera med en eller flera Ethiris servrar. Om du väljer *OPC Server for Ethiris Server* kan du hoppa till punkt 10 i denna beskrivning.

En **Remote control of Ethiris Client** installation kommer att installera en COM-komponent för fjärrstyrning av en eller flera Ethiris Client. Denna komponent kan användas från externa applikationer som kan hantera COM-komponenter. Detta inkluderar de flesta HMI/SCADA program så väl som utvecklingsverktyg som Visual Studio från Microsoft. Om du väljer *Remote control of Ethiris Client* kan du hoppa till punkt 10 i denna beskrivning.

En **Server** installation kommer att installera serverdelen av Ethiris. Ethiris Server kommer att installeras som en tjänst som automatiskt startas när installationen är klar. Denna installation kan endast göras på 64-bitars operativsystem. *Kentima License Handler* kommer också att installeras och används för att registrera och licensiera servermjukvaran. Om du väljer *Server* kan du hoppa till punkt 8 i denna beskrivning.

En **Signature validator** installation kommer att installera Ethiris Signature Validator som används för att validera äktheten i exporterade JPG-bilder och Ethiris exportfiler. En genväg skapas i startmenyn.

Välj önskad typ av installation och klicka sedan på **Next>** för att gå vidare.

7. En anpassad installation låter dig välja vilka programfunktioner som ska installeras.

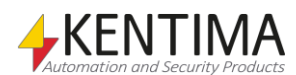

| Ethiris - InstallShield Wizard                                                                                                    |                                        | <b>×</b>                                                                                                    |
|----------------------------------------------------------------------------------------------------|----------------------------------------|----------------------------------------------------------------------------------------------------|
| Select Features<br>Select the features setup will install.                                                                                                    |                                        |                                                                                                    |
| Select the features you want to install, and de<br>ActiveX Client<br>ActiveX Client 32-bit<br>ActiveX Client 32-bit<br>Client<br>Server<br>ActiveX Client 64-bit<br>ActiveX Client 64-bit<br>ActiveX Client 64-bit<br>ActiveX Client 64-bit<br>Client<br>Client<br>Client<br>Client<br>Cope Server for Ethiris Server<br>Camera Simulator<br>Signature validator<br>204.38 MB of space required on the C drive<br>3107.37 MB of space available on the C drive | select the feature<br>Definition<br>in | ures you do not want to install.<br>escription<br>he client application for<br>iewing live and recorded<br>nages. |
| InstallShield                                                                                                    | < Back                                 | Next > Cancel                                                                                                    |

Figur 2.8 I en anpassad installation kan du välja önskade programfunktioner.

Det finns flera olika möjligheter att installera Ethiris på. Det finns 11 huvuddelar att välja mellan: ActiveX Client 32-bitar, ActiveX 64-bitar, Client, Server, Admin, OPC Server for Ethiris Server, Remote control of Ethiris Client, Camera Simulator, Signature validator, Samples, Language (språkval), Ethiris manuals (manualer) och Ethiris Viewer.

ActiveX Client 32/64-bit innehåller en ActiveX-komponent för att visa livevideo från kameror som är anslutna till en Ethiris Server. ActiveXkomponenten kan vara en integrerad del av en extern applikation såsom ett HMI/SCADA program som WideQuick eller en webläsare som Internet Explorer.

*Client* innehåller klientprogrammet som används för att visa livebilder och inspelade bilder från kamerorna i systemet.

Server innehåller serverprogrammet som installeras som en s k tjänst under operativsystemet på datorn. Servern hanterar kommunikation med kamerorna och lagrar bilder i databasen i händelse av larm eller manuell inspelning. Servern detekterar också olika larmtillstånd. Servern kan endast installeras på 64-bitars operativsystem.

Admin innehåller ett program för att konfigurera alla Ethiriskomponenter i systemet, såsom servrar och klienter. Genom att använda detta program kan du konfigurera både en lokal komponent och alla Ethiriskomponenter som är tillgängliga via nätverket. Detta betyder, I ett stort system, att du kan administrera hela ditt Ethirissystem, som kan bestå av flera servrar och klienter, från en enda dator.

*OPC Server for Ethiris Server* innehåller en OPC server till vilken OPC klienter kan ansluta och därmed få tillgång till signalerna i en eller flera Ethiris Server.

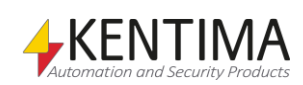

Remote control of Ethiris Client innehåller en COM-komponent för integration i en external applikation såsom HMI/SCADA system eller utvecklingsverktyg såsom Visual Studio från Microsoft. Fjärrkontrollskomponenten kan användas för att kontrollera flera Ethiris Client med avseende på vilken klientvy som visas eller uppspelning av inspelad video.

*Camera Simulator* innehåller både ett program som simulerar en 24kanals videoencoder och videosekvenser för 4 simulerade kameror. Denna modul är praktisk för demonstrationssyfte eftersom du kan köra Ethiris med full funktionalitet utan att behöva fysiska kameror. Denna komponent kan endast installeras på 64-bitars operativsystem.

Samples innehåller exempel på olika applikationer i samband med Ethiris. För tillfället innehåller den ett projekt i Visual Basic som visar hur du kan fjärrstyra en eller flera Ethiris Client via ett COM-gränssnitt (Remote control of Ethiris Client), ett annat Visual Basic projekt demonstrerar ActiveX Client och slutligen en OPC-simulator som simulerar ett system med en OPC-server. Du kan ansluta till detta simulerade system via Ethiris Servers OPC-klient och därmed komma åt simulatorns signaler i skript.

*Signature validator* innehåller ett program för validering av exporterade JPG-bilder och exporterade video filer i Ethiris exportformat.

*Language* innehåller ett flertal olika språkval som är valda som standard. *Engelska* är grundspråk och finns alltid tillgängligt.

*Ethiris manuals* innehåller samtliga Ethirismanualer i PDF-format på svenska och engelska.

*Ethiris Viewer* innehåller ett program för att titta på exporterad video i Ethirisexport-format.

Välj önskade programfunktioner och klicka sedan på Next> för att gå vidare.

 Om du har valt att installera Server kommer nästa dialog att be dig välja mellan den kommersiella versionen av Ethiris och Ethiris Free.

Ethiris Free är en kostnadsfri version som inte kräver någon produktkod. Denna version kan vem som helst installera. Den är begränsad till att tillåta anslutning av maximalt 4 kameror och två samtidiga klienter. Det finns ingen tidsbegränsning så du kan använda Ethiris Free så länge du vill.

Det går utmärkt att börja med Ethiris Free och sedan uppgradera till den kommersiella versionen. Då beställer man en produktkod genom någon Ethirisåterförsäljare och matar in denna produktkod via *Kentima License Handler*. Slutligen hämtar man en licenskod, lämpligtvis via Kentimas partnersidor.

Om du väljer att installera den kommersiella versionen måste du mata in en giltig produktkod för att komma vidare i installationen.

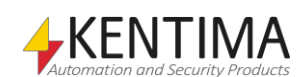

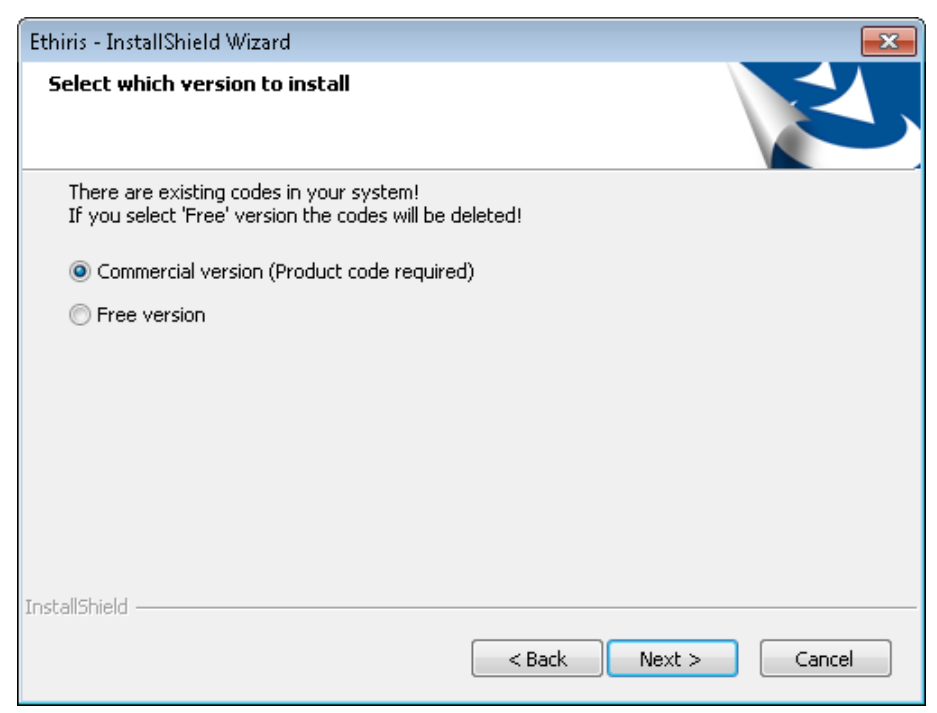

Figur 2.9 Dialog för val mellan kommersiell version och Ethiris Free.

9. Om du har valt att installera *Server* och dessutom valt den kommersiella versionen kommer nästa dialog att be om inmatning av produktkod för servern.

| Ethiris - InstallShield Wizard         |                              |
|----------------------------------------|------------------------------|
| Enter Product Code                     |                              |
|                                        |                              |
|                                        |                              |
| Enter the product code below, then cli | ck Next>.                    |
| 1111-2222-3333-4444-5555-6666-77       |                              |
|                                        |                              |
|                                        |                              |
|                                        |                              |
|                                        |                              |
| InstallShield                          |                              |
|                                        | <back next=""> Cancel</back> |

Figur 2.10 Dialog för inmatning av serverns produktkod.

Produktkoden levereras på ett separat papper eller så har du fått den vid nedladdning av Ethiris från Internet.

Mata in **produktkoden** och klicka sedan på **Next>** för att fortsätta installationen.

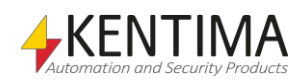

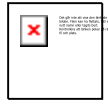

Du kan klistra in hela produktkoden. När du matar in produktkoden behöver du inte skriva bindestrecken, de fylls automatiskt i på rätt ställe. Inmatningsdialogen omvandlar automatiskt alla bokstäver till versaler.

10. Innan installationen börjar kopiera filer visas en dialog som visar de val du har gjort.

| Ethiris - InstallShield Wizard                                                                                                    | <b>-X</b>   |
|----------------------------------------------------------------------------------------------------|-------------|
| Start Copying Files<br>Review settings before copying files.                                                                                                    | 5           |
| Setup has enough information to start copying the program files. If you want to revie<br>change any settings, click Back. If you are satisfied with the settings, click Next to be<br>copying files. | w or<br>gin |
| Current Settings:                                                                                                    |             |
| Features:<br>KentimaLicensehandler<br>SoftwareLicenses<br>Client<br>Server<br>CameraPlugins<br>IOPlugins<br>PACSPlugins<br>Admin<br>Language                                                         | * III       |
| <                                                                                                    | P.          |
| InstallShield < Back Ca                                                                                                    | ancel       |

Figur 2.11 Dialog för att bekräfta de val man har gjort.

Om du är nöjd med dina val, klicka på **Next>** för att fortsätta installationen.

11. Kopiering av filer startar.

| Ethiris - InstallShield Wizard                         | <b>—</b> |
|--------------------------------------------------------|----------|
| Setup Status                                           | Z        |
| Ethiris is configuring your new software installation. |          |
| Copying new files                                      |          |
|                                                        |          |
|                                                        |          |
|                                                        |          |
|                                                        |          |
| Install5hield -                                        | Cancel   |

Figur 2.12 Dialogen Setup Status låter dig följa vad som händer under installationen.

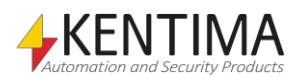

| Ethiris - InstallShield Wizard |                                                                                            |
|--------------------------------|--------------------------------------------------------------------------------------------|
| と                              | InstallShield Wizard Complete The InstallShield Wizard has successfully installed Ethiris. |
|                                | Click Finish to exit the wizard.                                                           |
|                                | < Back Finish Cancel                                                                       |

12. Slutligen kommer avslutningsdialogen att visas.

Figur 2.13 Dialog som talar om att installationen är klar.

Klicka Finish> för att färdigställa installationen av Ethiris.

Därmed är installationen klar. För information om hur du enkelt kommer igång med Ethiris, se manualen *Getting started with Ethiris*.

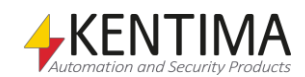

#### 2.2 Förändra installationen

Om man i efterhand vill lägga till eller ta bort någon programfunktion så går det utmärkt.

1. Välj **Program och Funktioner** i Kontrollpanelen. En lista med alla installerade program presenteras.

| Kontrollpanelen                                 | Program      Program och funktioner                                                                                          | ▼ ↓ Sök i Program och fun.                                                                | ktioner                                                              |
|-------------------------------------------------|----------------------------------------------------------------------------------------------------|-------------------------------------------------------------------------------------------|----------------------------------------------------------------------|
| Kontrollpanelen startsida                       | Avinstallera eller ändra ett program                                                                                         |                                                                                           |                                                                      |
| Visa installerade uppdateringar                 | Du kan avinstallera ett program genom att markera de                                                                         | t i listan och sedan klicka på Avin                                                       | stallera. Ändra                                                      |
| Aktivera eller inaktivera<br>Windows-funktioner | eller Reparera.                                                                                                    |                                                                                           |                                                                      |
| Installera ett program från                     | Ordna 🔻 Ändra                                                                                                    |                                                                                           | = • (                                                                |
|                                                 |                                                                                                    |                                                                                           |                                                                      |
| nätverket                                       | Namn                                                                                                    | Utgivare                                                                                  | Installation                                                         |
| nätverket                                       | Namn                                                                                                    | Utgivare<br>Microsoft Corporation                                                         | Installation<br>2014-02-04                                           |
| nätverket                                       | Namn<br>Bentity Framework Designer for Visual Studio 2012 - enu<br>Ethiris                                                   | Utgivare<br>Microsoft Corporation<br>Kentima AB                                           | Installation<br>2014-02-04<br>2014-04-07                             |
| nätverket                                       | Namn<br>i <sup>gh</sup> Entity Framework Designer for Visual Studio 2012 - enu<br>Ethiris<br>Google Chrome                   | Utgivare<br>Microsoft Corporation<br>Kentima AB<br>Google Inc.                            | Installation<br>2014-02-04<br>2014-04-07<br>2014-02-03               |
| nätverket                                       | Namn  Sector Strategy Strategy Studio 2012 - enu  Sector Studio 2012 - enu  Sector Studio 2012 - enu  HP Performance Advisor | Utgivare<br>Microsoft Corporation<br>Kentima AB<br>Google Inc.<br>Hewlett-Packard Company | Installation<br>2014-02-04<br>2014-04-07<br>2014-02-03<br>2014-01-30 |

Figur 2.14 Lägg till/Ta bort program dialogen i kontrollpanelen.

Klicka på raden med Ethiris och klicka på Ändra/ta bort.

2. Välkomstdialogen erbjuder alternativen *Modify* (Förändra), *Repair* (Reparera) och *Remove* (Ta bort).

| Ethiris - InstallShield Wizard                                                                                                    |
|----------------------------------------------------------------------------------------------------|
| Welcome<br>Modify, repair, or remove the program.                                                                                           |
| Welcome to the Ethiris Setup Maintenance program. This program lets you modify the current<br>installation. Click one of the options below. |
| Modify                                                                                                    |
| Select new program features to add or select currently installed features to remove.                                                        |
| Repair Reinstall all program features installed by the previous setup.                                                                      |
| Remove     Remove all installed features.                                                                                                   |
| < Back Next > Cancel                                                                                                    |

Figur 2.15 Välkomstdialog vid förändring av installationen.

#### Välj Modify och klicka på Next>.

3. Nästa dialog ger möjlighet att välja vilka programfunktioner man vill lägga till eller ta bort. De som är förbockade kommer att förbli installerade alternativt installeras om de inte redan är installerade.

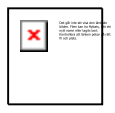

Avmarkera <u>inte</u> programfunktioner du vill behålla **Observera!** Avmarkera inte de programfunktioner du vill ha kvar. Avmarkera endast de programfunktioner som du uttryckligen vill avinstallera.

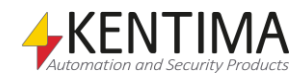

| Ethiris - InstallShield Wizard                                                                                                    |                 | <b>X</b>                                                                                                    |
|----------------------------------------------------------------------------------------------------|-----------------|----------------------------------------------------------------------------------------------------|
| Select Features<br>Select the features setup will install.                                                                                                    |                 |                                                                                                    |
| Select the features you want to install, and d  ActiveX Client  ActiveX Client 32-bit  ActiveX Client 64-bit  Client  ActiveX Client 64-bit  Client  Client  C | leselect the fe | eatures you do not want to install.<br>Description<br>The client application for<br>viewing live and recorded<br>images. |
| InstallShield                                                                                                    | < <u>B</u> ack  | Next > Cancel                                                                                                    |

Figur 2.16 Dialog för val av programfunktioner.

Välj önskade programfunktioner och klicka på Next>.

4. I de flesta fall behövs ingen omstart, men om installationen begär en omstart av datorn så är det för att en eller flera filer har varit låsta och inte kan bytas ut förrän datorn startas om.

| Ethiris - InstallShield Wizard |                                                                                                    |
|--------------------------------|----------------------------------------------------------------------------------------------------|
|                                | Maintenance Complete<br>InstallShield Wizard has finished performing maintenance<br>operations on Ethiris. |
|                                | < <u>B</u> ack <b>Finish</b> Cancel                                                                        |

Figur 2.17 Dialog för omstart av datorn efter avslutad installation.

Klicka Finish> för att färdigställa ominstallationen av Ethiris.

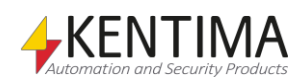

Installation Förändra installationen

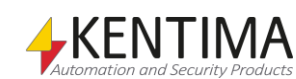

#### 2.3 Avinstallation

För att avinstallera Ethiris:

1. **Välj** *Program och Funktioner* i Kontrollpanelen. En lista med alla installerade program presenteras.

| 🕒 🍚 💌 🕨 Kontrollpanelen                                                                                         | Program      Program och funktioner                                                                             | ▼ Sök i Program och funl               | ktioner                  |
|----------------------------------------------------------------------------------------------------|----------------------------------------------------------------------------------------------------|----------------------------------------|--------------------------|
| Kontrollpanelen startsida<br>Visa installerade uppdateringar<br>Aktivera eller inaktivera<br>Windows-funktioner | Avinstallera eller ändra ett program<br>Du kan avinstallera ett program genom att markera de<br>eller Reparera. | t i listan och sedan klicka på Avin:   | stallera, Ändra          |
| Installera ett program från                                                                                     | Ordna ▼ Ändra 📲 ▼                                                                                               |                                        |                          |
| nätverket                                                                                                    | Namn                                                                                                    | Utgivare                               | Installation.            |
|                                                                                                    | 🖶 Entity Framework Designer for Visual Studio 2012 - enu                                                        | Microsoft Corporation                  | 2014-02-04               |
|                                                                                                    | (Maria)                                                                                                    | Kentima AB                             | 2014-04-07               |
|                                                                                                    | E Ethiris                                                                                                    | Technell Technell Technell             |                          |
|                                                                                                    | <ul> <li>Ethiris</li> <li>Google Chrome</li> </ul>                                                              | Google Inc.                            | 2014-02-03               |
|                                                                                                    | Coogle Chrome     HP Performance Advisor                                                                        | Google Inc.<br>Hewlett-Packard Company | 2014-02-03<br>2014-01-30 |

Figur 2.18 Lägg till/Ta bort program dialogen i kontrollpanelen.

Klicka på raden med Ethiris och klicka på Ändra/ta bort.

2. Välkomstdialogen erbjuder alternativen *Modify* (Förändra), *Repair* (Reparera) och *Remove* (Ta bort).

| Ethiris - InstallS                  | hield Wizard 🛛 💌                                                                                                   |
|-------------------------------------|----------------------------------------------------------------------------------------------------|
| <b>Welcome</b><br>Modify, repa      | nir, or remove the program.                                                                                        |
| Welcome to<br>installation. (       | the Ethiris Setup Maintenance program. This program lets you modify the current<br>Click one of the options below. |
| 🔘 Modify                            |                                                                                                    |
| <b>.</b>                            | Select new program features to add or select currently installed features to<br>remove.                            |
| © Repair                            | Reinstall all program features installed by the previous setup.                                                    |
| Remove     Remove     InstallShield | Remove all installed features.                                                                                     |
|                                     | < Back Next > Cancel                                                                                               |

Figur 2.19 Välkomstdialog vid borttagning av installationen.

Välj Remove och klicka på Next>.

3. Innan avinstallationen startar får du chansen att ångra dig.

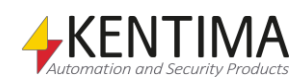

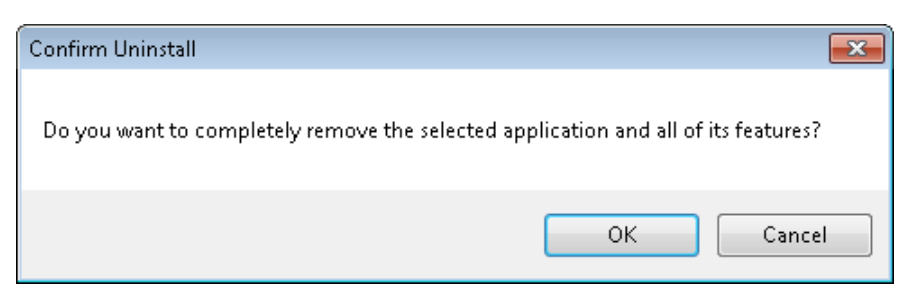

Figur 2.20 Konfirmationsdialog vid avinstallation.

För att fortsätta avinstallationen av Ethiris, klicka på OK.

4. Normalt ska ingen omstart behövas, men om en omstart är nödvändig så visas en dialog för detta.

| Ethiris - InstallShield Wizard |                                                                               |
|--------------------------------|-------------------------------------------------------------------------------|
| Ethins - InstallShield Wizard  | Uninstall Complete<br>InstallShield Wizard has finished uninstalling Ethiris. |
|                                | < Back Finish Cancel                                                          |

Figur 2.21 Dialog för omstart av datorn efter avslutad avinstallation.

Klicka på Finish> för att färdigställa avinstallationen av Ethiris.

Eftersom några filer sannolikt har förändrats efter den ursprungliga installationen av Ethiris kommer dessa filer inte att raderas av installationsprogrammet vid avinstallation. I så fall finns också vissa kataloger kvar på hårddisken.

Dessa kan raderas manuellt om så önskas.

En katalog är installationskatalogen för Ethiris, som standard är detta C:\Program (x86)\Kentima AB\Ethiris. Det går bra att radera hela *Kentima AB* katalogen.

Sådär ja, det avslutar avinstallationen av Ethiris.

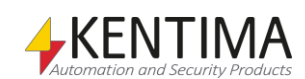

#### 2.4 Uppgradera från Free

Om du kör Ethiris Free och vill uppgradera till någon av de fyra kommersiella licensnivåerna *Basic, Extended, Advanced* eller *Premium* så gör du enligt följande:

- 1. **Köp** önskad licens av någon återförsäljare av Ethiris och erhåll därmed en *produktkod*.
- 2. **Starta** programmet *Kentima License Handler*, **välj** *Ethiris Server* i listan över produkter i första steget av guiden.

| 🔶 Kentima License Ha | ndler                                                                                                    | ×              |
|----------------------|----------------------------------------------------------------------------------------------------|----------------|
| Welcome page         |                                                                                                    |                |
| 4                    | Welcome to the License Wizard         This wizard will guide you through the registration process and help you to unlock this program. Just follow these simple steps.         Select product         Product one         Ethinis - Server         Notable on conver         WideQuick - Designer         WideQuick - Runtime         Please dick Next to continue. |                |
|                      | Back Next C                                                                                                    | <u>2</u> ancel |

Figur 2.22 Välj Ethiris – Server i listan över produkter.

Klicka på Next>.

3. I nästa steg visas aktuell licensinformation. Välj Upgrade license.

| 📴 Ethiris Server - Licer | ise Handler 🗾                                                                                                    | <u> </u> |
|--------------------------|----------------------------------------------------------------------------------------------------|----------|
| Information page         |                                                                                                    |          |
| Es                       | License Information<br>License information<br>Licensed: Free<br>Version:<br>Level: Free<br>Options: Cameras: 4<br>Product code:<br>License key:<br>Unregister license<br>© Uggrade license |          |
|                          | Back Next Cancel                                                                                                    |          |

Figur 2.23 Välj Upgrade license.

För att fortsätta, klicka på Next>.

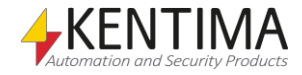

4. I detta steg ska du mata in den produktkod du fick av din Ethirisåterförsäljare.

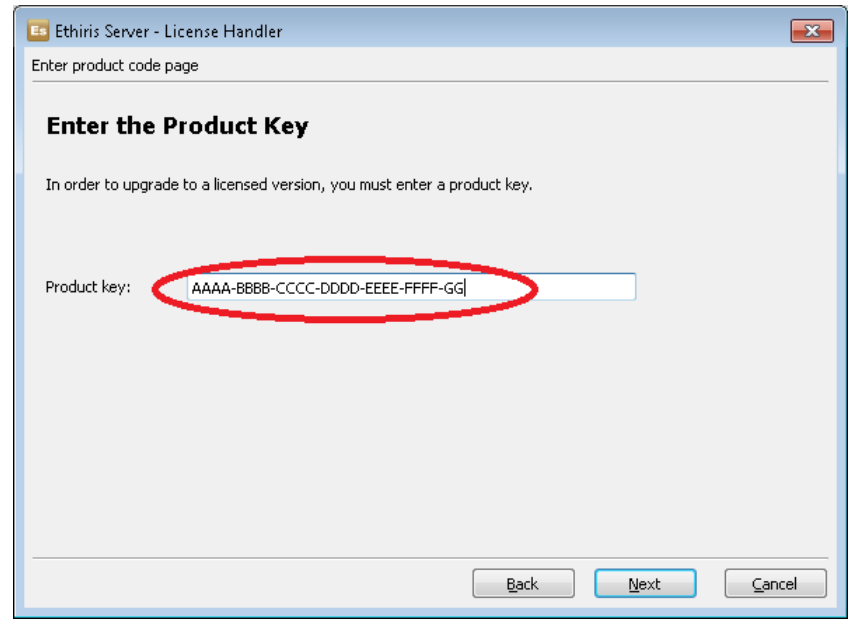

Figur 2.24 Dialog för inmatning av produktkod.

Klicka på Next> för att generera en unik Registreringskod.

5. Nu genereras en unik registreringskod. Denna ska på ett eller annat sätt skickas till Kentima för att få tillbaka en *Licenskod*. Det enklaste sättet är att gå in på Kentimas partnersidor och hämta licenskoden där. Om du inte redan är partner går det snabbt att ansöka om partnerskap på Kentimas hemsida. Partnerskapet är kostnadsfritt.

| 📧 Ethiris Server - License | Handler                          |                      |            | ×              |
|----------------------------|----------------------------------|----------------------|------------|----------------|
| Registration page          |                                  |                      |            |                |
| Send the Regis             | tration Code to Ke               | entima AB            |            |                |
| To register the program y  | ou must send the generated regi  | istration code to Ke | entima AB. |                |
| Product code:              |                                  |                      |            |                |
| Registration code:         |                                  |                      |            |                |
|                            |                                  |                      |            |                |
| How do you want to send    | the registration code to Kentima | AB?                  |            |                |
| ) By <u>e</u> -mail        | 🔘 By <u>l</u> etter              |                      | Send       |                |
|                            |                                  |                      |            |                |
|                            |                                  | Back                 | Next       | <u>C</u> ancel |

Figur 2.25 Kopiera registreringskoden och använd den för att hämta ut en licenskod.

Klicka på Next> för att mata in Licenskoden.

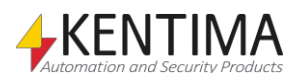

6. Här ska du mata in den *Licenskod* du har fått tillbaka från Kentima.

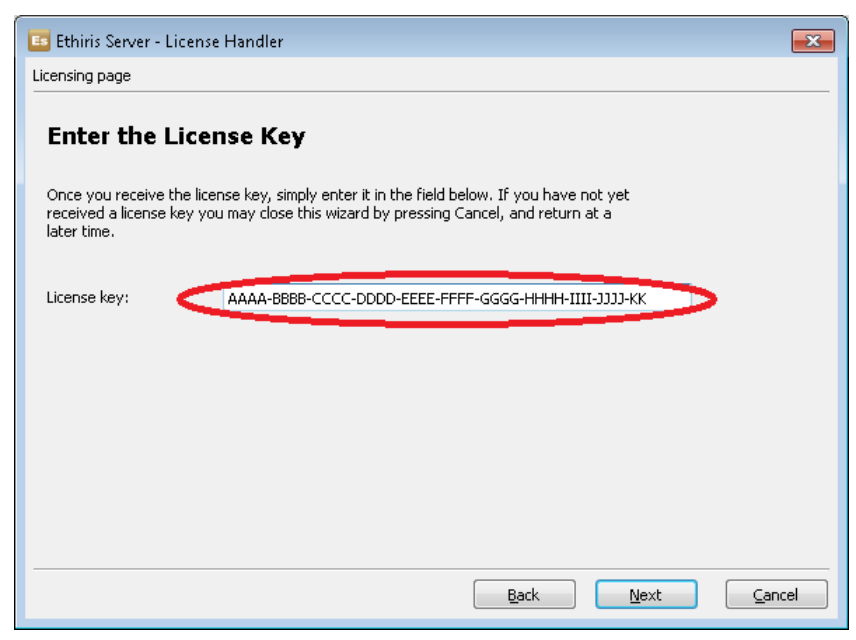

Figur 2.26 Klistra in licenskoden som du fått tillbaka från Kentima.

Klicka på Next> för att verifiera Licenskoden.

| Ethiris Server - Licer  | nse Handler                                                                                       | ×                                                                                                    |
|-------------------------|---------------------------------------------------------------------------------------------------|----------------------------------------------------------------------------------------------------|
| egistration complete pa | ge Registration of License informat Licensed: Version: Level: Options: Product code: License key: | ation Successful!<br>f the program was successful. Please restart the program if it's running.<br>ion<br>Yes<br>9.x<br>Premium<br>Cameras: 20 |
|                         | Please click Finish                                                                               | to exit the registration process.                                                                                                    |
|                         |                                                                                                   | Back Next Finish Cancel                                                                                                    |

7. Om licenskoden är giltig ska avslutningsdialogen visas med aktuell licensnivå.

Figur 2.27 Registreringen lyckades.

Klicka på Finish> för att avsluta uppgraderingen.

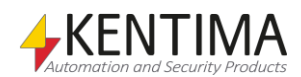

## **3 Förklaring av termer**

#### AVI

Audio Video Interleaved. Filformat för videosekvenser. Ethiris kan exportera bilder till en dylik fil som sedan kan spelas upp i t ex Windows Mediaspelare.

#### СОМ

Component Object Model. En binär kommunikationsstandard från Microsoft som användas för att kommunicera mellan olika programkomponenter. COM utgör grunden i OPC.

#### H.264

Ett videokomprimeringsformat som är en vidareutveckling av MPEG-4. Även kallad MPEG-4 part 10

#### **IP** adress

Varje enhet i ett datornätverk har en unik IP-adress som består av 4 siffergrupper där varje grupp kan vara mellan 0-255, t ex 192.168.30.29.

#### Licensnyckel

En kodnyckel som erhålls från Kentima Solutions efter fullgjord betalning och inskickning av registreringskod. Licensnyckeln används för att "låsa upp" Ethiris via licensdialogen.

#### MJPEG

Motion JPEG, ett videokomprimeringsformat där varje bild är en hel JPEG-bild. Ett av de vanligaste videokomprimeringsformaten för en IP-kamera.

#### MPEG-4

Ett videokomprimeringsformat där en helbild (s k I-Frame) följs av ett antal mindre bilder som beskriver skillnaden sedan förra bilden (P-Frames eller B-Frames). Ett mera kompakt format än MJPEG.

#### Nätverkskamera

Typ av kamera som kan kopplas in direkt i ett nätverk. Kameraenheten har en egen unik IP-adress.

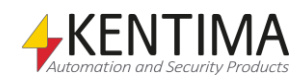

#### OPC

OLE for Process Control. En kommunikationsstandard som har tagits fram inom automationsindustrin för kommunikation mellan olika system.

#### Produktkod

En kodnyckel som följer med varje Ethirislicens. Denna ska matas in vid installation av Ethiris. Ethiris server behöver en produktkod vid installation.

#### Protokoll

Protokoll anger vilken metod man vill använda för att hämta bilder från en kamera. I dagsläget kan man välja mellan MJPEG, MPEG-4 och H.264.

#### Registreringskod

Den kodnyckel som unikt identifierar en programinstans. Kodnyckeln genereras vid klick på knappen *Registrera* i licensdialogen. Denna kodnyckel ska skickas till Kentima Solutions AB vid upplåsning av Ethiris.

#### RTP

Real Time Protocol.

#### TCP/IP

Transmission Control Protocol/Internet Protocol.

#### Testlicens

Vid installation av Ethiris erhålls en testlicens med vilken man kan testa produkten gratis.

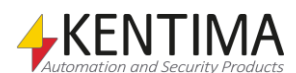

## 4 Index

#### I

Installation Avinstallation 2:17 Förändra 2:14 Typ 2:6

#### L

Licensavtal 2:4

#### Μ

Målkatalog 2:5

#### Ν

Nedladdningar 2:3

#### Ρ

Produktkod Server 2:11

#### S

Syfte Ethiris 1:1 Systemkrav 2:1

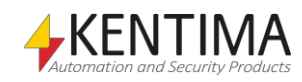

## KENTIMA PRODUCT LINES

### SECURITY

VIDEO MANAGEMENT SOFTWARE NETWORK VIDEO RECORDER PSIM SOFTWARE

## AUTOMATION

HMI/SCADA SOFTWARE INDUSTRIAL COMPUTERS OPERATOR PANELS

**Postadress:** BOX 174 SE-245 22 Staffanstorp Sweden

Tel: +46 (0)46-25 30 40 E-mail: info@kentima.com

#### Besöksadress:

Kastanjevägen 2 245 44 Staffanstorp Sweden

Fax: +46 (0)46-25 03 10 www.kentima.com

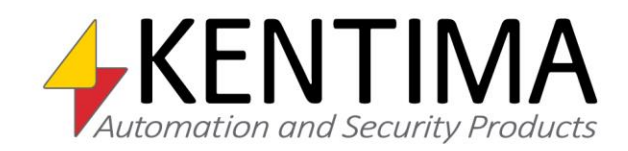